## Procedimento para configuração de e-mail no Incredimail

1 - Abra o IncrediMail, clique em Ferramentas e em seguida clique em Contas.

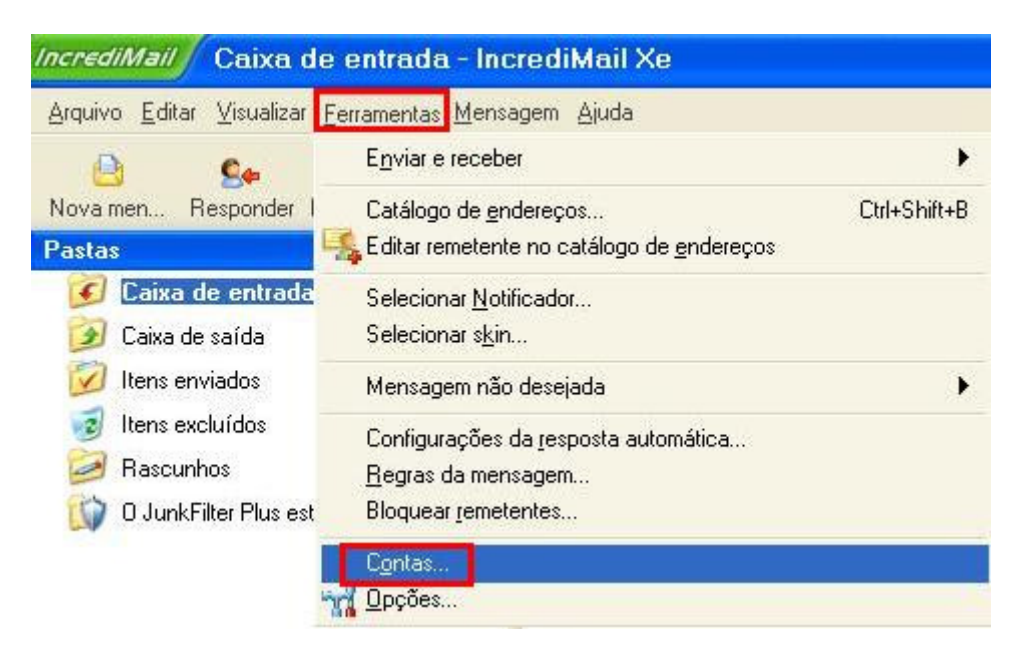

2 - Clique no botão Adicionar, que se encontra a direita da tela.

| <br>Bemover  |
|--------------|
| Transierer   |
| Propriedades |
| Badrão       |
|              |
|              |

3- Marque a opção **Configurarei os ajustes sozinho** e clique em **Avançar**.

| Assistente da | conta                                                                                                    |
|---------------|----------------------------------------------------------------------------------------------------|
|               | Ajustes da conta:                                                                                                    |
|               | Para utilizar sua nova conta de e-mail, os ajustes da conta<br>devem ser configurados.<br>Tais ajustes são fornecidos pelo seu provedor de serviço da<br>Internet (ISP). |
|               | O IncrediMail pode configurar automaticamente tais ajustes,<br>ou você pode configurá-los manualmente.                                                                   |
| <b>7</b>      | Por favor, selecione:                                                                                                    |
|               | C Configura ajustes automaticamente (recomendável)                                                                                                    |
|               | Configurarei os ajustes sozinho                                                                                                    |
|               |                                                                                                    |
| Cancelar      | Avançar >                                                                                                    |

4 - Em Seu nome é: digite um nome para a exibição, em Seu endereço de e-mail, digite o seu e-mail e clique em Avançar.

|               | Por favor, digite se<br>nas mensagens qu | eu nome do modo como deseja que apareç<br>Je enviar.                                |
|---------------|------------------------------------------|-------------------------------------------------------------------------------------|
|               |                                          |                                                                                     |
|               | Seu nome é:                              | Usuário                                                                             |
| Carl          |                                          | Por exemplo: Bart Simpson                                                           |
|               | Por favor, introduz<br>que outras pessoa | za seu endereço de e-mail. Ele é o endere<br>1s utilizam para lhe enviar mensagens. |
|               | Seu endereço de e-m                      | ail: usuario@sinos.net                                                              |
| 1.1.1.1.1.1.1 |                                          | Por exemplo: paul@isp.com                                                           |
|               |                                          |                                                                                     |
|               |                                          |                                                                                     |

5 - Na caixa Servidor de mensagens sendo recebidas, digite o servidor de entrada de e-mails e em Servidor de mensagens sendo enviadas, digite o servidor de Saída de e-mails e clique em Avançar.

**Servidor de Entrada**: pop.sinos.net Caso seu e-mail seja com domínio próprio, siga o exemplo abaixo: <u>suporte@seudominio.com.br</u> – pop.seudominio.com.br

## Servidor de Saída: smtp.sinos.net

Caso seu e-mail seja com domínio próprio, siga o exemplo abaixo. <u>suporte@seudominio.com.br</u> – smtp.seudominio.com.br

| Assistente da i | conta                                                                                                    |     |
|-----------------|----------------------------------------------------------------------------------------------------|-----|
|                 | Servidores de Entrada e saída<br>O tipo do meu servidor<br>de correio de entrada é                               |     |
|                 | Verifique se este é o seu servidor de correio<br>de entrada (POP3).<br>Servidor de mensagens<br>sendo recebidas: |     |
|                 | Verifique se este é o seu servidor<br>de correio de saída (SMTP).                                                |     |
|                 | Servidor de mensagens<br>sendo enviadas:                                                                         | 0   |
| Cancelar        | <ul> <li>Voltar</li> <li>Avança</li> </ul>                                                                       | r > |

6 – Em Nome do Usuário, insira seu e-mail completo. Após coloque sua Senha, e clique em Concluir.

| , introduza o nome do usuário e a senha que<br>necidos pelo seu provedor de serviço da<br>ISP)     |
|----------------------------------------------------------------------------------------------------|
|                                                                                                    |
| suário: usuario Se seu e-mail for barts@yourisp.com, seu nome de usuário será provavelmente, barts |
| Esqueceu sua senha? Clique aqui                                                                    |
|                                                                                                    |

7 - Clique em **OK**.

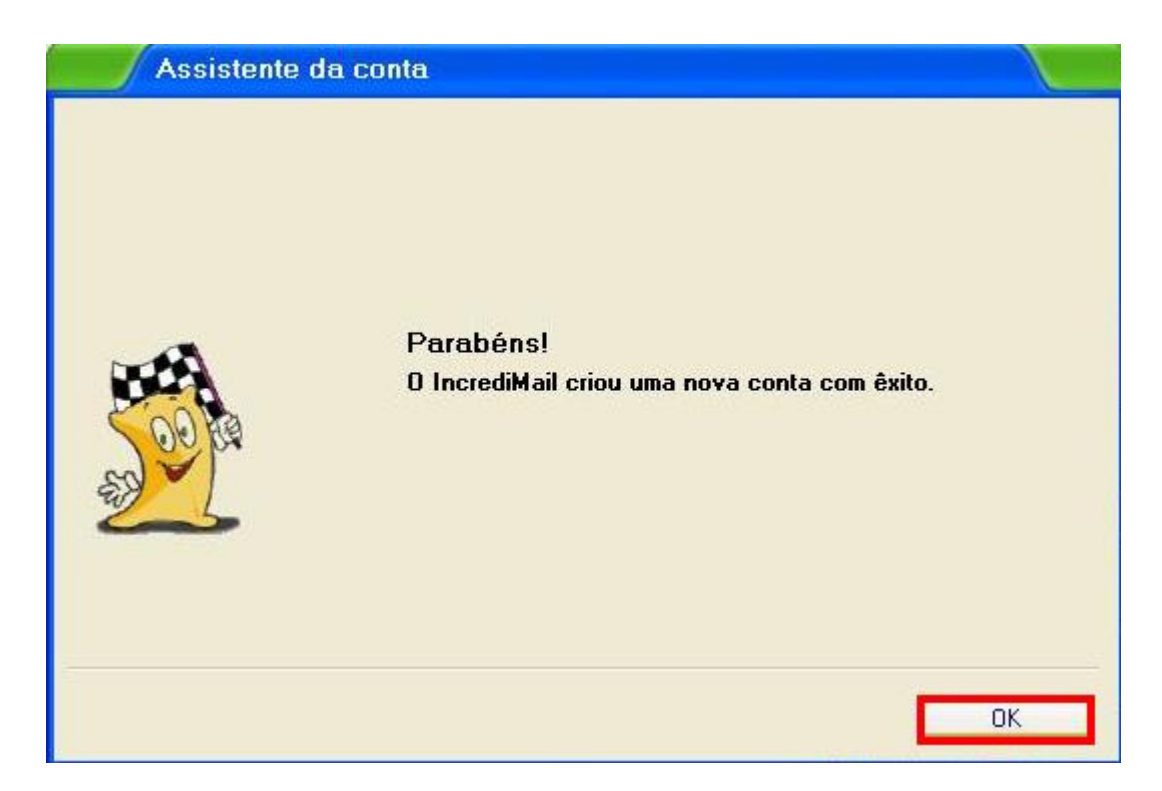

8 - Agora selecione sua conta e clique em Propriedades.

| Conta            | 3            | Endereço de e-mail | <u>Adicionar</u> |
|------------------|--------------|--------------------|------------------|
| ✓ suporte@sinos. | net (padrão) | suporte@sinos.net  | <u>R</u> emover  |
|                  |              |                    | Propriedades     |
|                  |              |                    | Padrão           |
|                  |              |                    |                  |

9 - Clique na guia Servidores e marque a opção Meu servidor requer autenticação, após clique na guia Avançado.

| Geral Servidores Avancado                                                                                                    |                                                                                                    |                           |
|----------------------------------------------------------------------------------------------------|----------------------------------------------------------------------------------------------------|---------------------------|
| Informações do serv<br>Servidor de mensagens<br>sendo recebidas:<br>Servidor de mensagens<br>sendo enviadas:<br>Servidor de correio d<br>Nome do usuário:<br>Senha:<br>Entre através da gut<br>Servidor de e-mail do | idor<br>pop.sinos.net<br>smtp.sinos.net<br>de entrada<br>usuario<br>xxxxxxxxxxxxxxxxxxxxxxxxxxxxxxxxxxxx | e)<br>e)<br>e)<br>e)<br>s |

10 - Em Correio de saída (SMTP), altere a porta para 587, e clique em OK, para finalizar a configuração.

| suporte@sinos.net         | Propriedades                                                                                                    |         |
|---------------------------|----------------------------------------------------------------------------------------------------|---------|
| Geral Servidores Avançado |                                                                                                    |         |
| CO CC                     | Números das portas do servidor         Correio de saída (SMTP):       587         Este servidor exige uma conexão segura (SSL)         Correio de entrada (POP3):       110         Este servidor exige uma conexão segura (SSL)         Litilizar padrões |         |
|                           | Entrega                                                                                                    |         |
|                           | 🗖 Deixar uma cópia das mensagens no servidor (                                                                                                    |         |
|                           | 🔲 <u>R</u> emover do servidor após 🛛 🗾 dias                                                                                                    |         |
|                           | Aplicar o JunkFilter ao receber mensagens nesta contai                                                                                                    |         |
| ·                         |                                                                                                    |         |
|                           | ОК СА                                                                                                    | ancelar |

Pronto, sua conta de e-mail foi configurada com sucesso.